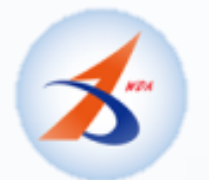

# 移工網路線上申辦與查詢下載系統

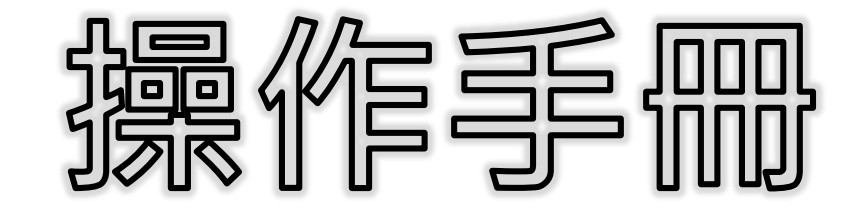

# chrome憑證卡讀取元件安裝說明

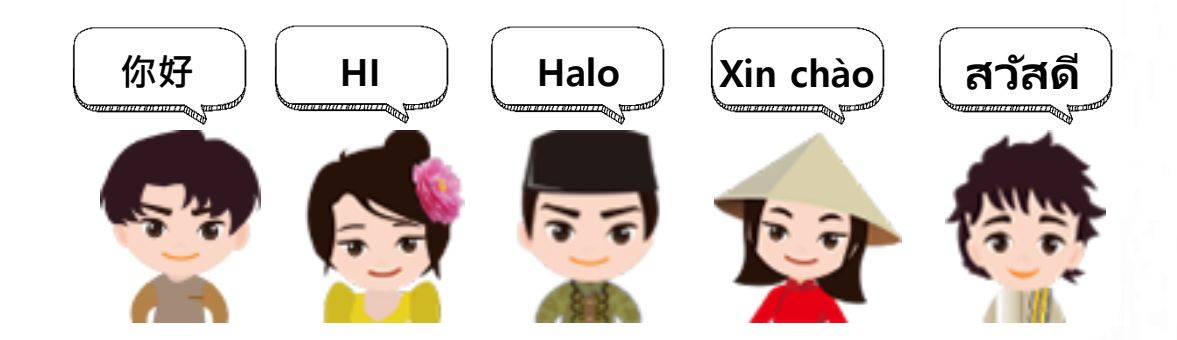

版權所有C 凌網科技股份有限公司, 2022,All Rights Reserved.V1.0版

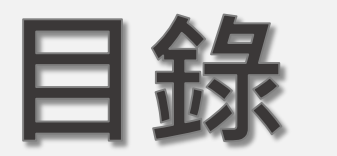

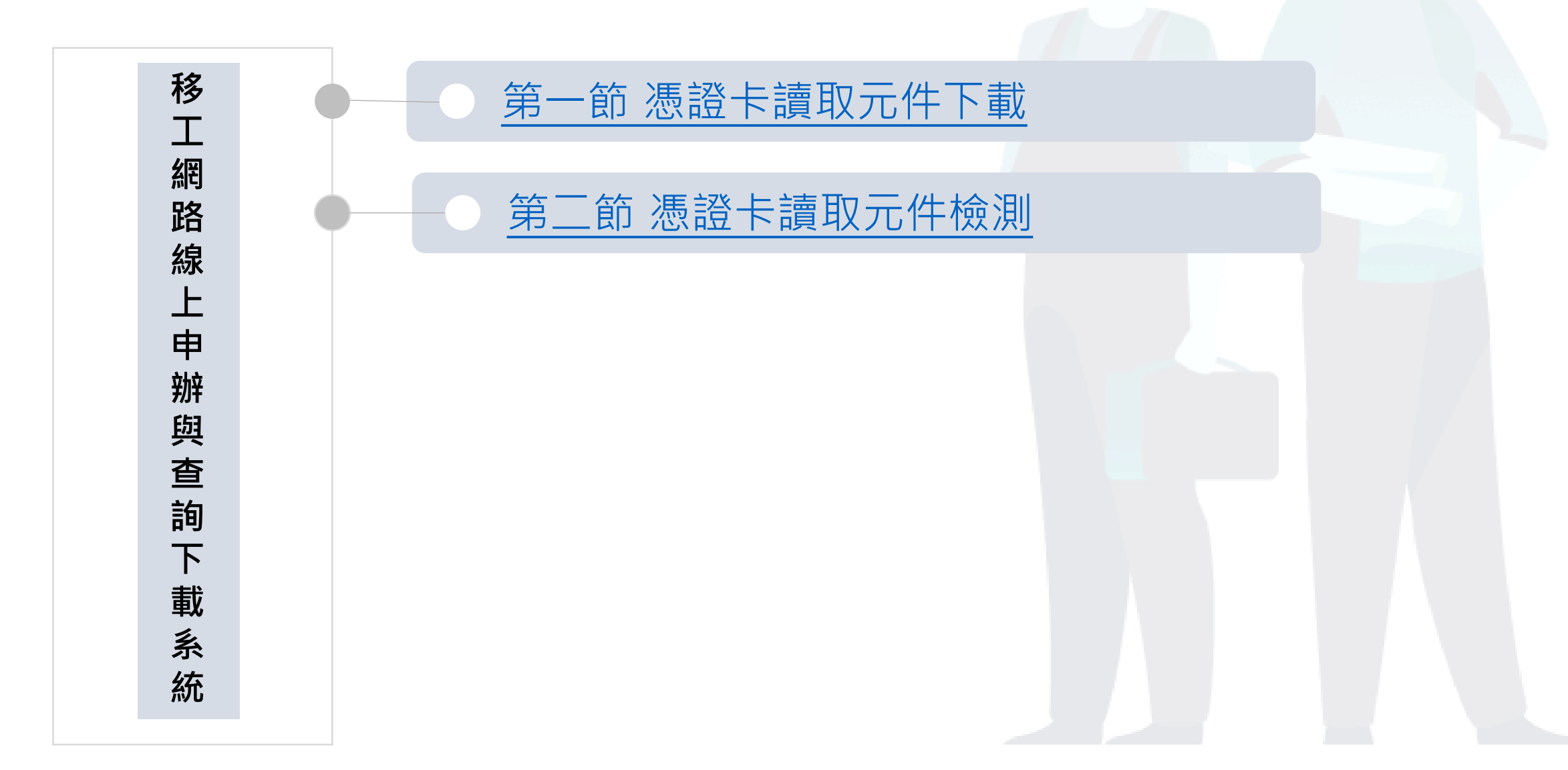

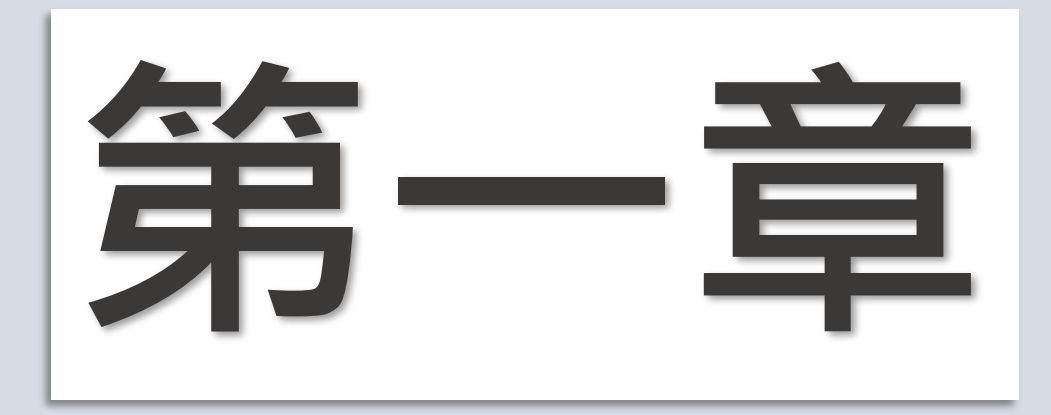

# 第一節

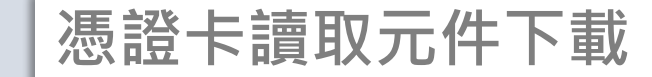

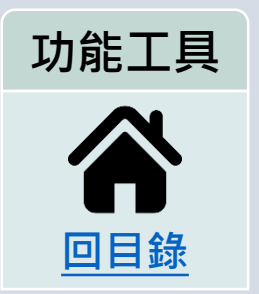

# ▶ <u>憑證卡讀取元件安裝與檢測</u>>憑證卡讀取元件下載

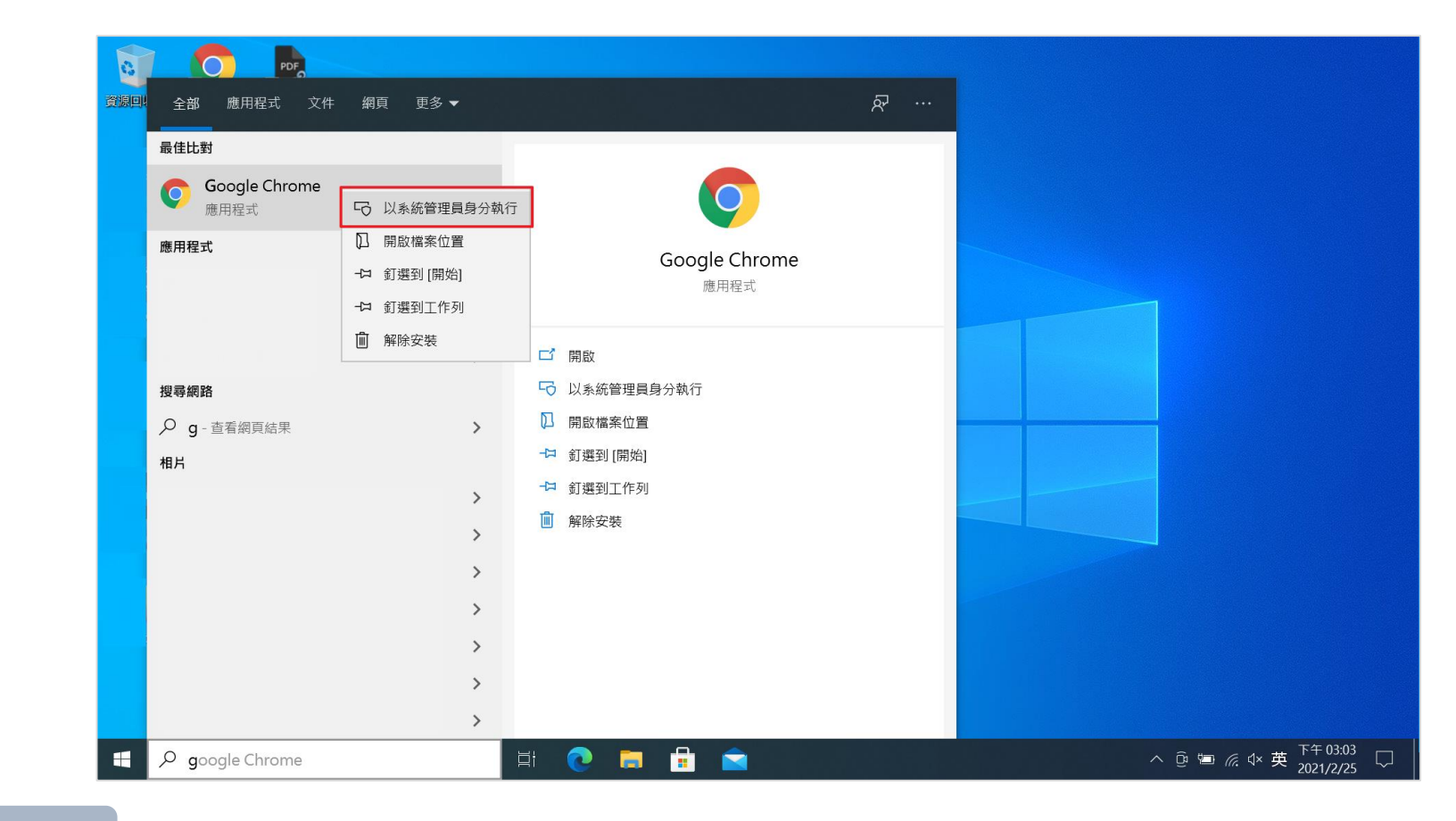

**STEP 1** 

以系統管理員身分執行**Chrome**瀏覽器。

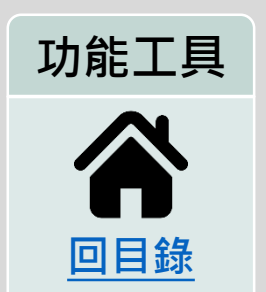

憑證卡讀取元件安裝與檢測

# > <u>憑證卡讀取元件安裝與檢測</u>>憑證卡讀取元件下載

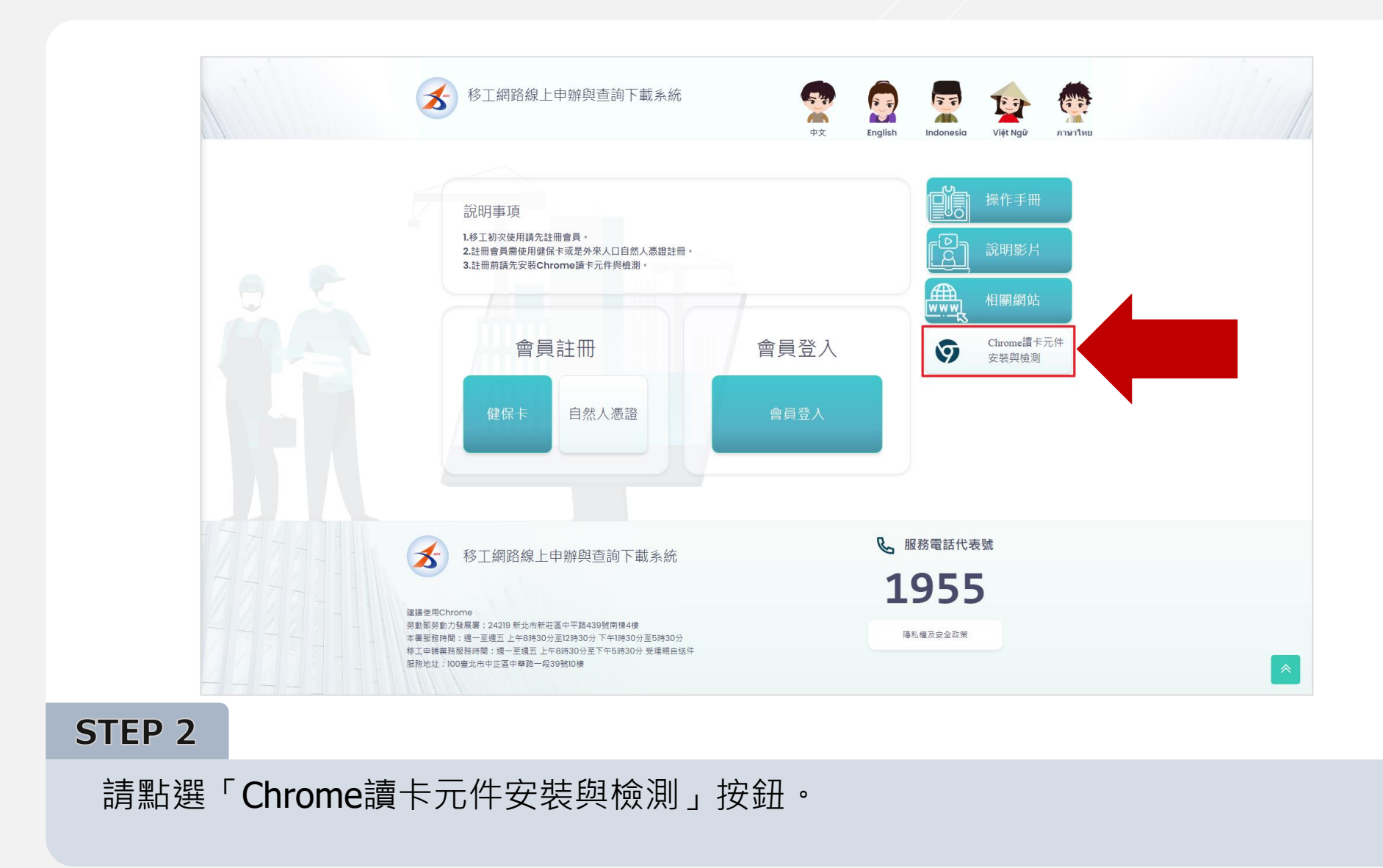

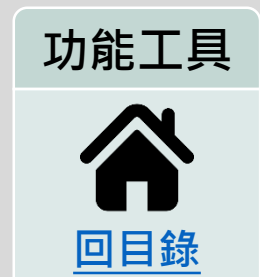

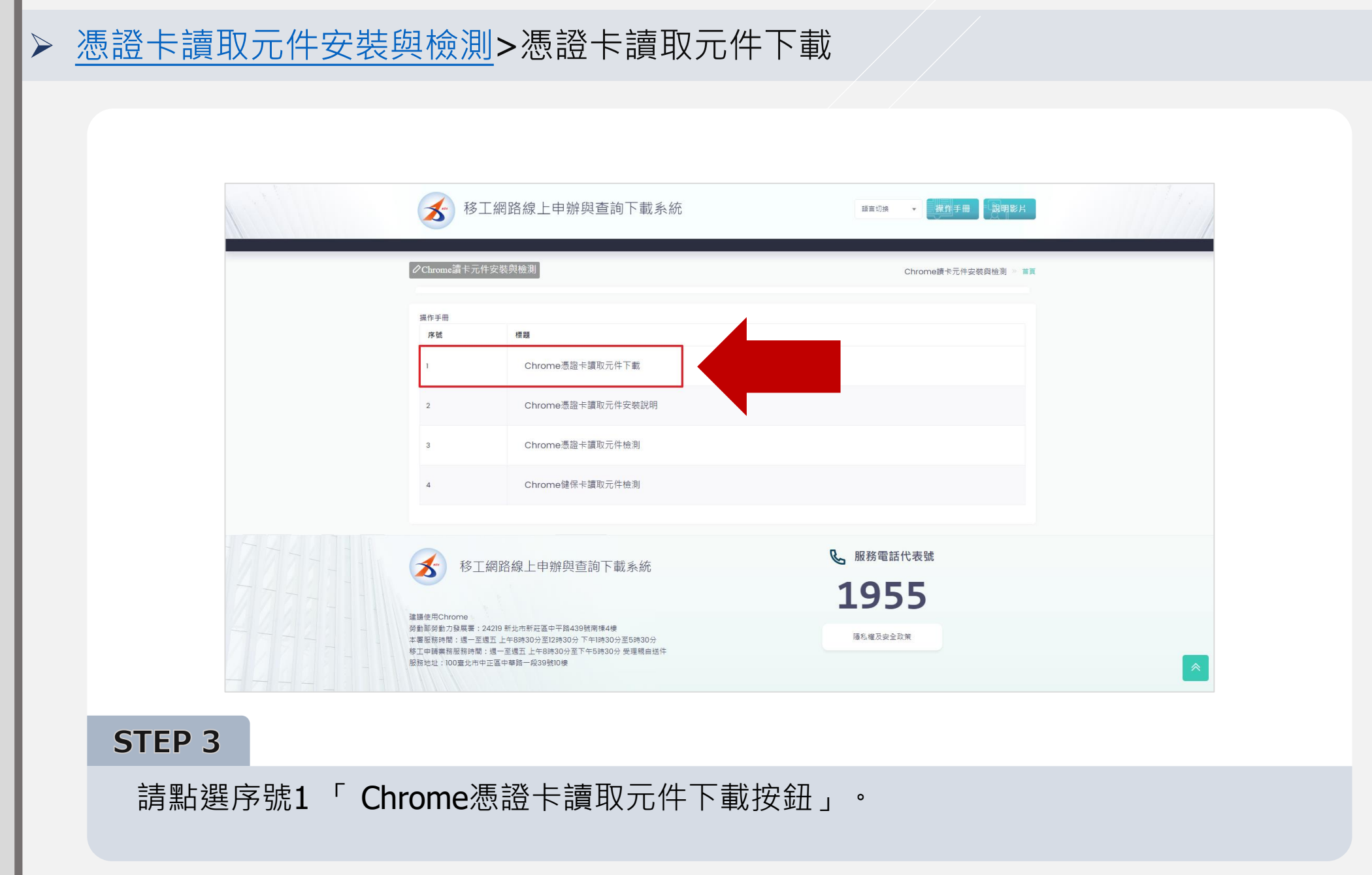

功能工具

回目錄

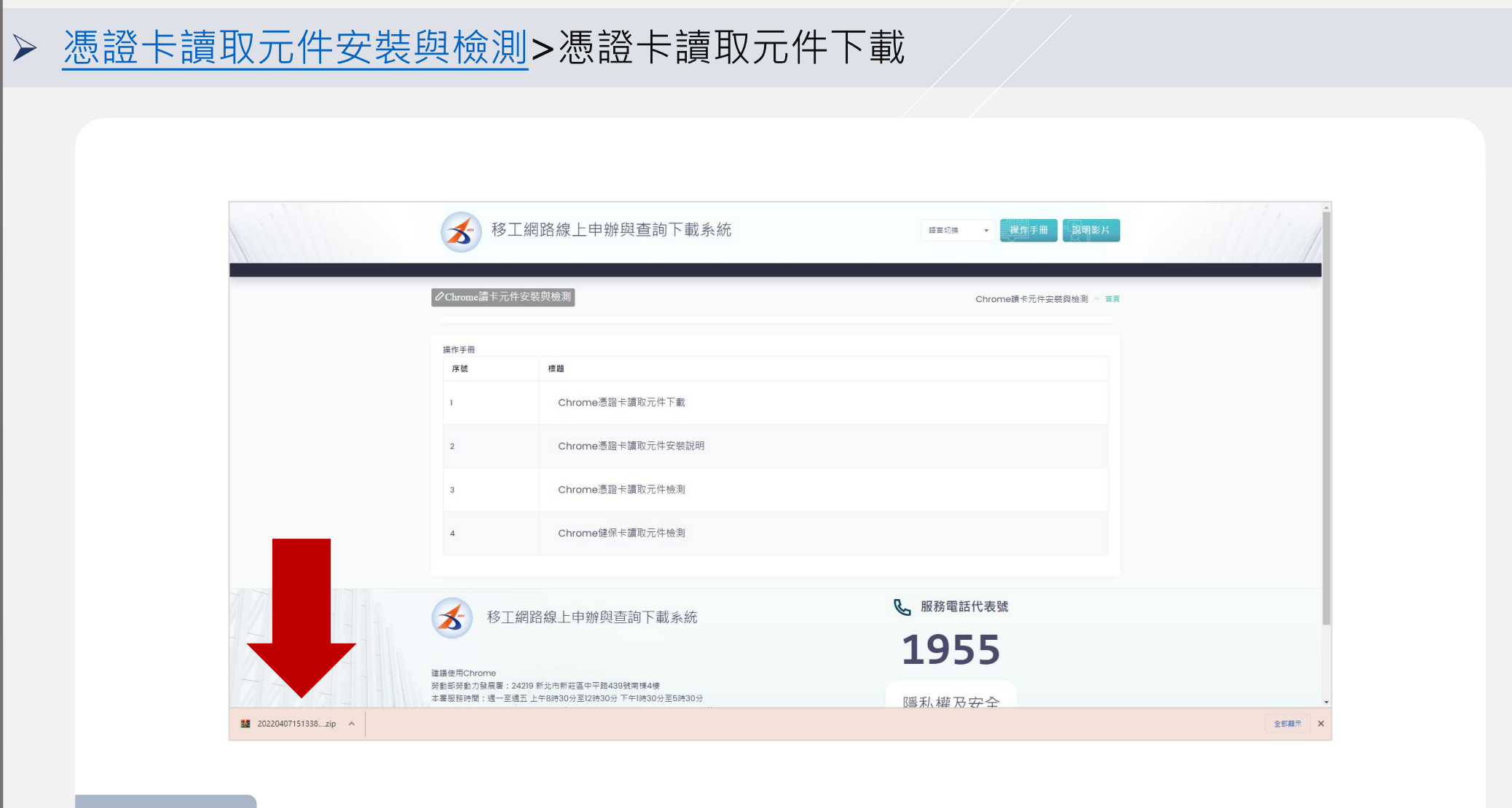

STEP 4

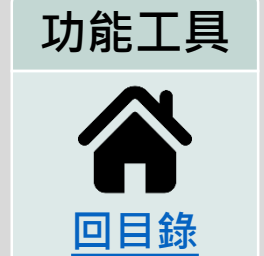

開啟下載Chrome讀卡元件壓縮檔。

▶ <u>憑證卡讀取元件安裝與檢測</u>>憑證卡讀取元件下載

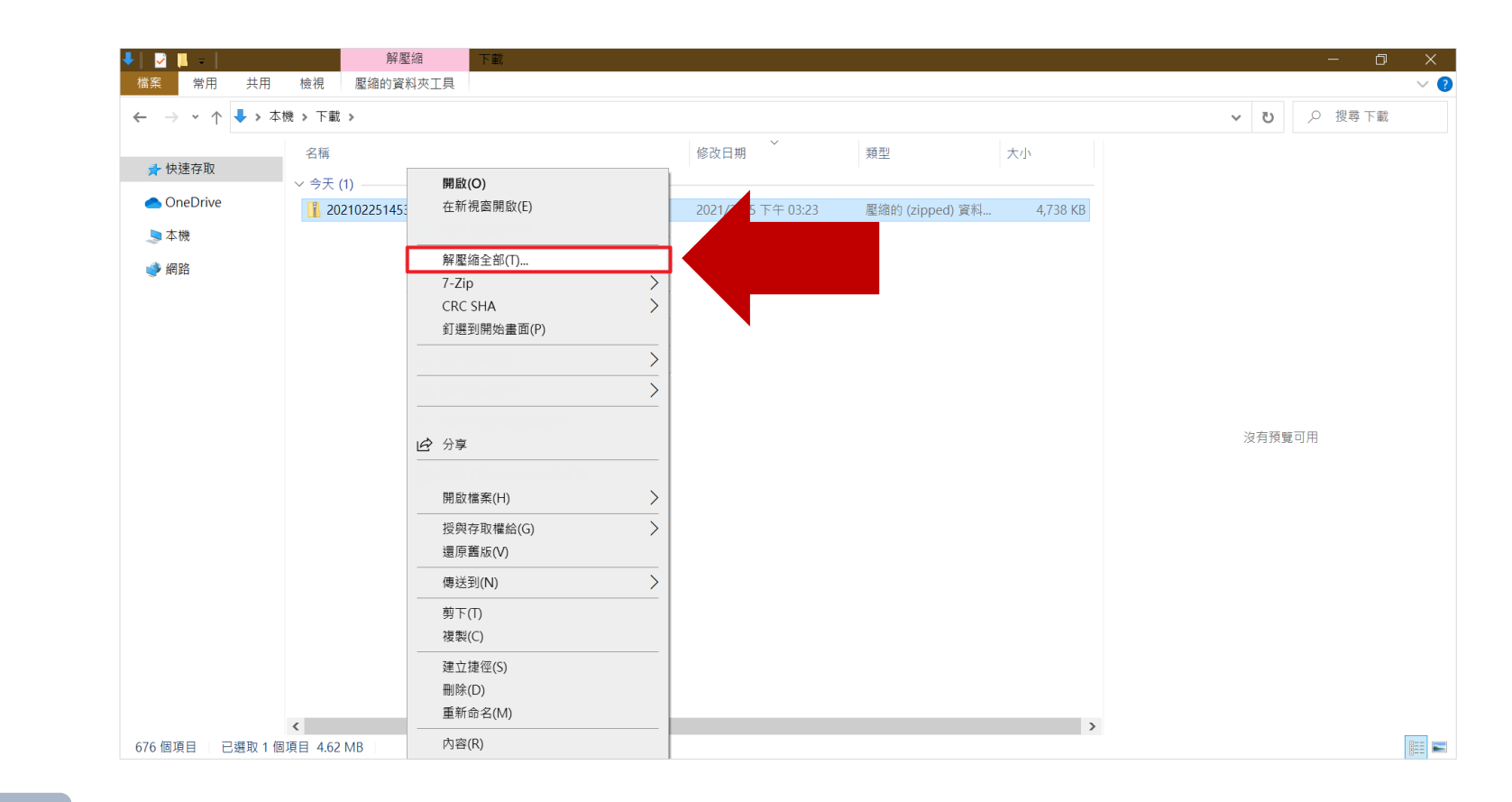

STEP 5

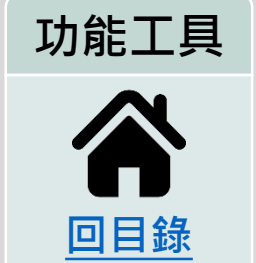

解壓縮Chrome讀卡元件壓縮檔。

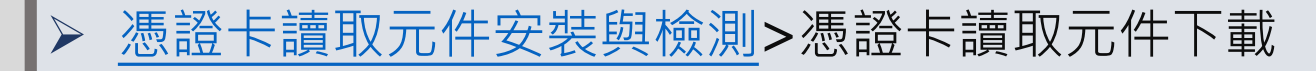

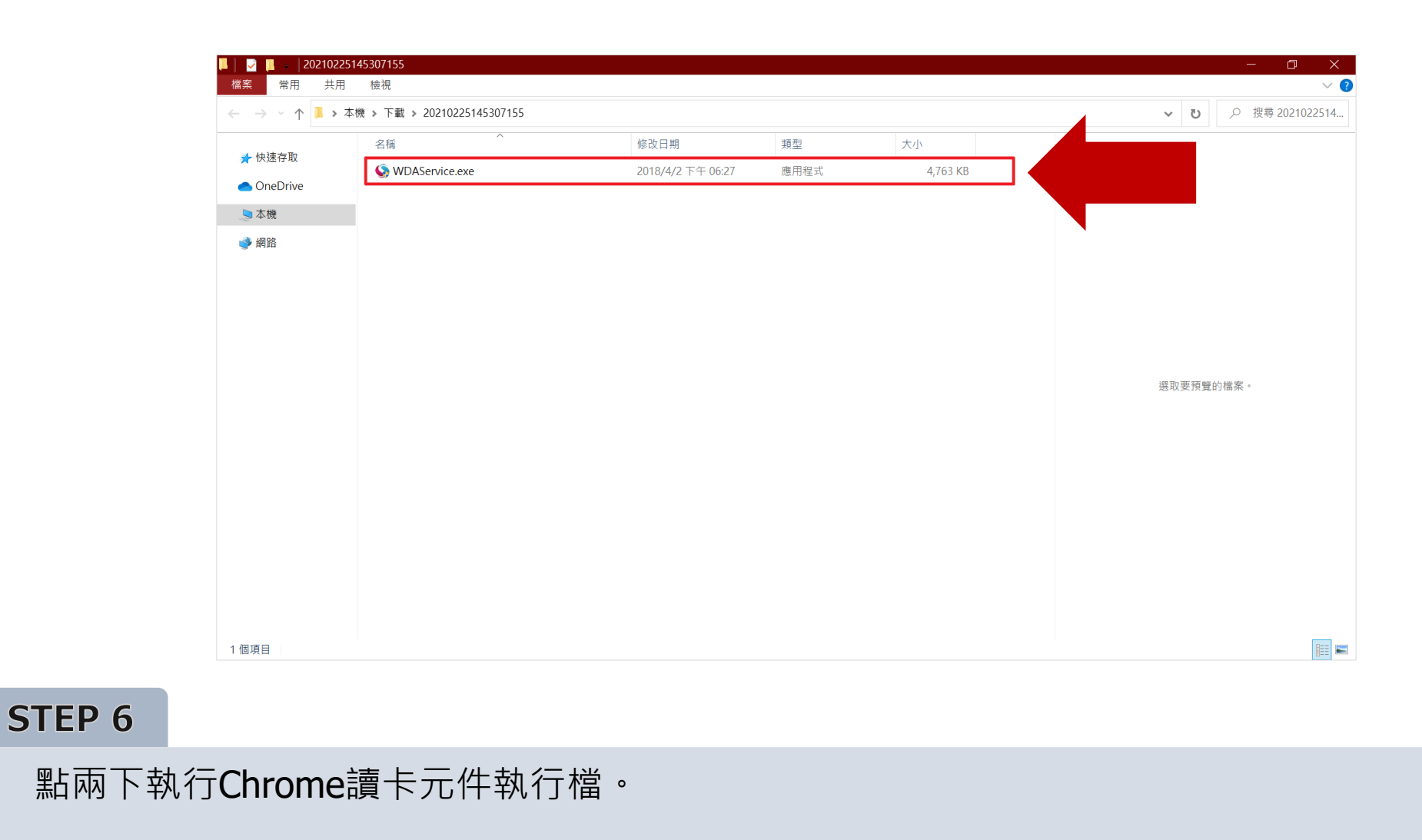

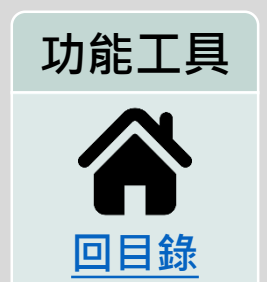

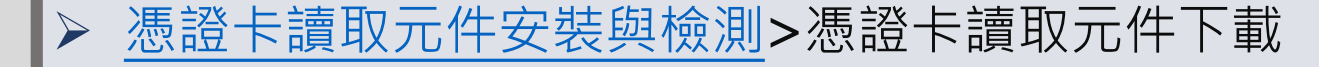

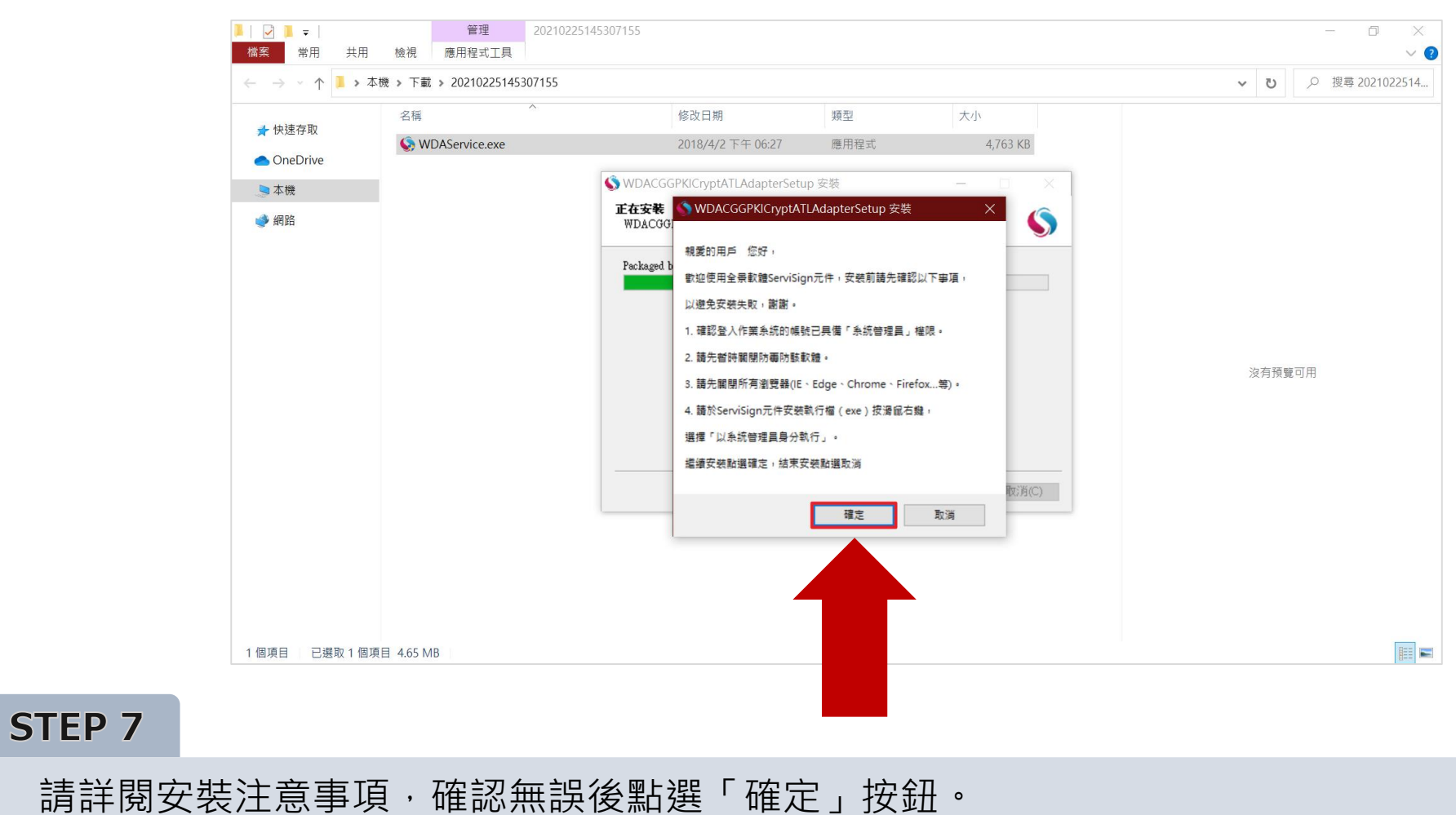

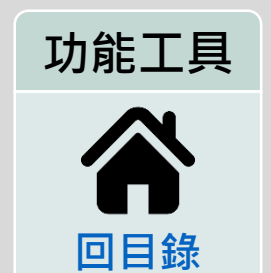

請詳閱安裝注意事項,確認無誤後點選「確定」按鈕。

# ▶ <u>憑證卡讀取元件安裝與檢測</u>>憑證卡讀取元件下載

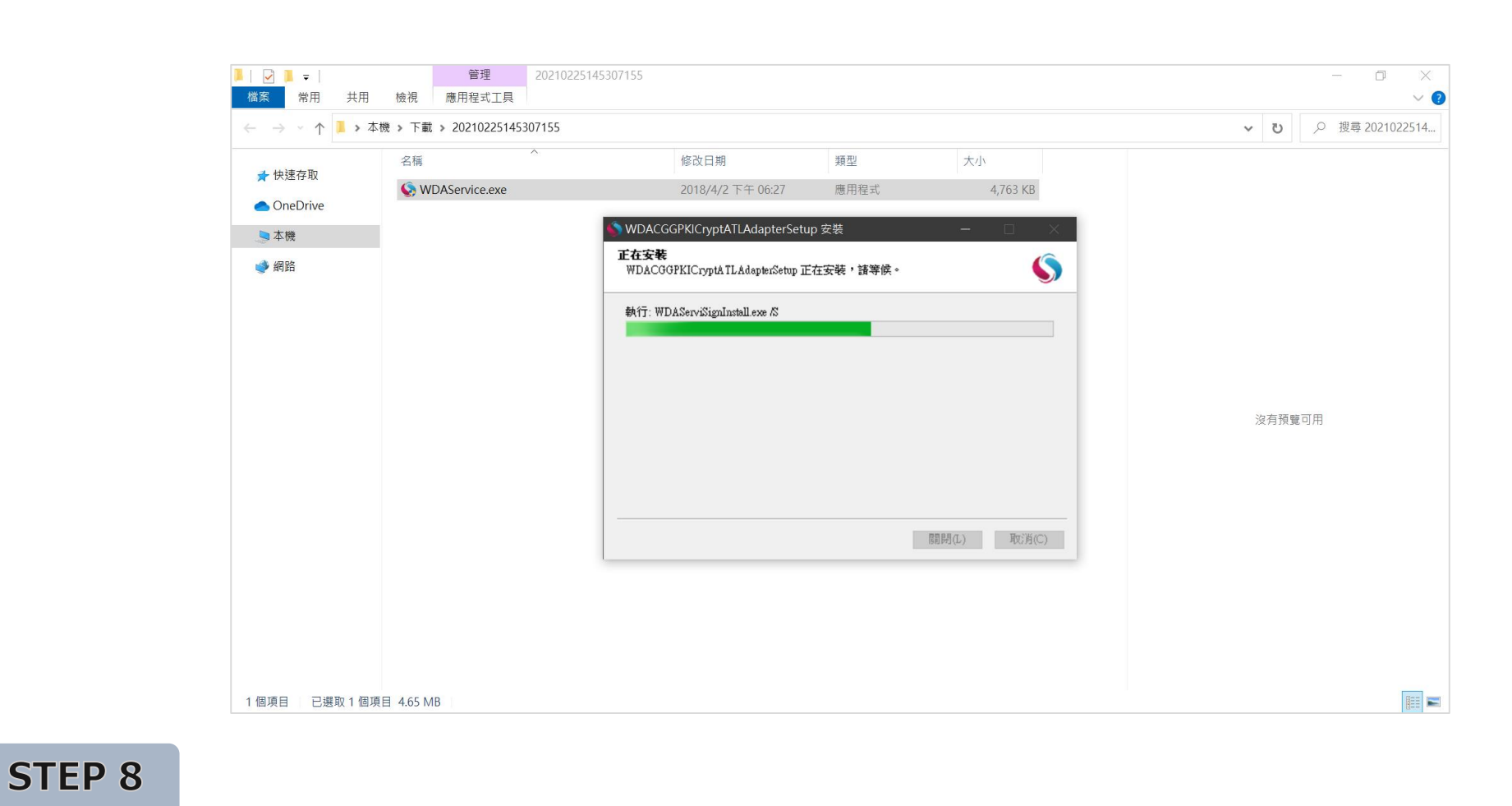

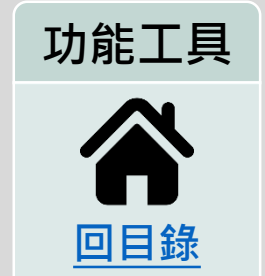

Chrome讀卡元件安裝中,請稍後。

# ▶ <u>憑證卡讀取元件安裝與檢測</u>>憑證卡讀取元件下載

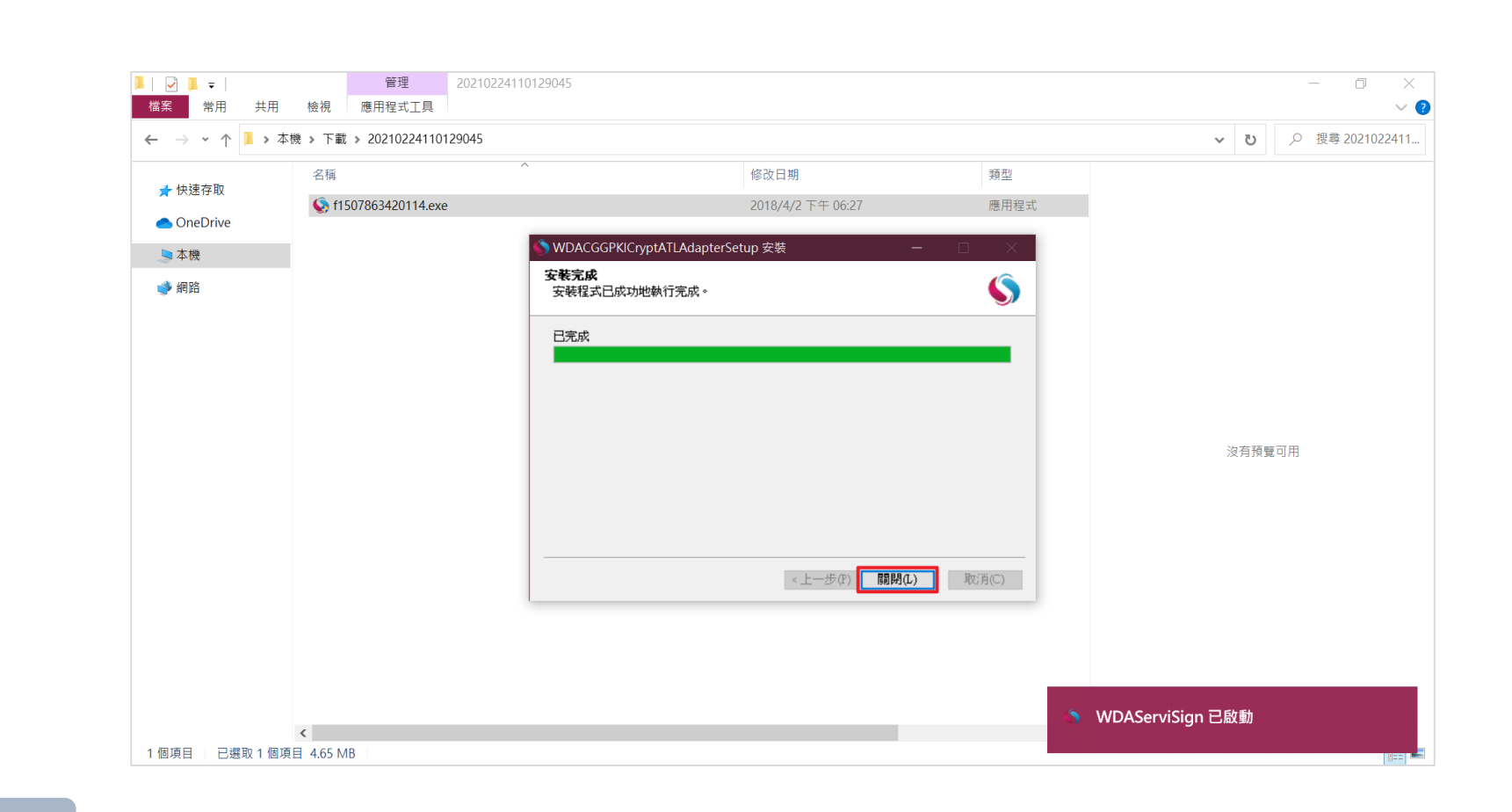

#### STEP 9

Chrome讀卡元件安裝完畢,請點選「關閉」按鈕。

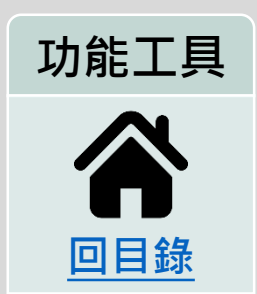

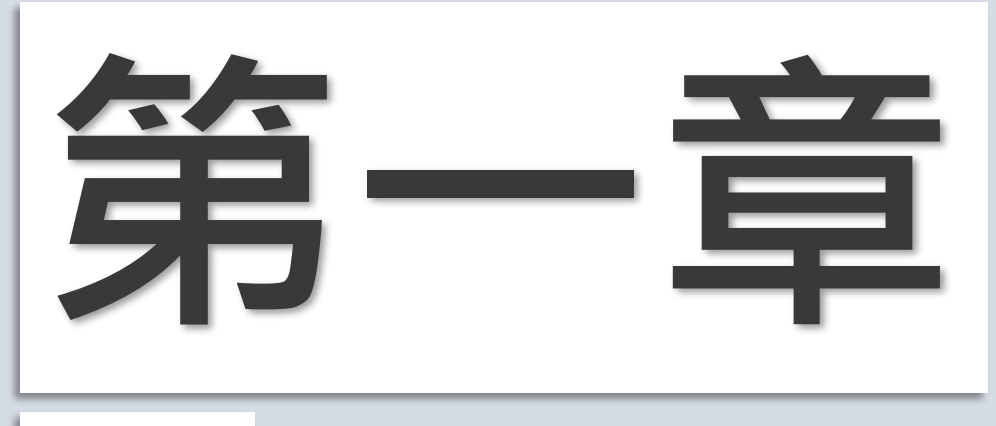

第一節

憑證卡讀取元件下載

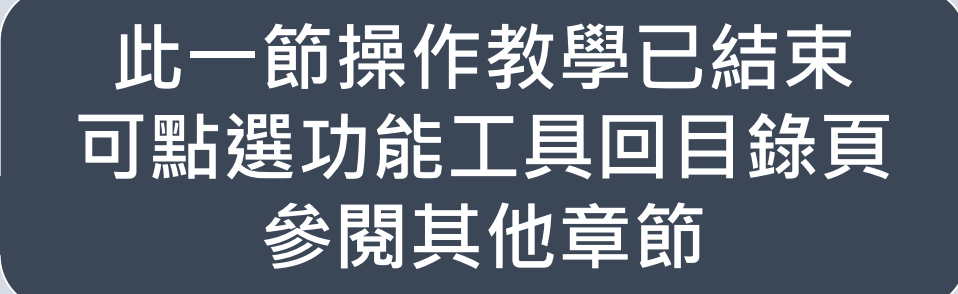

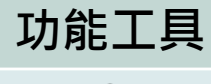

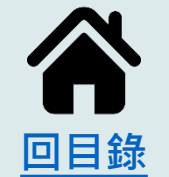

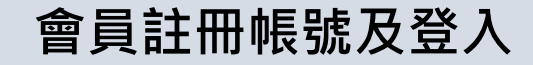

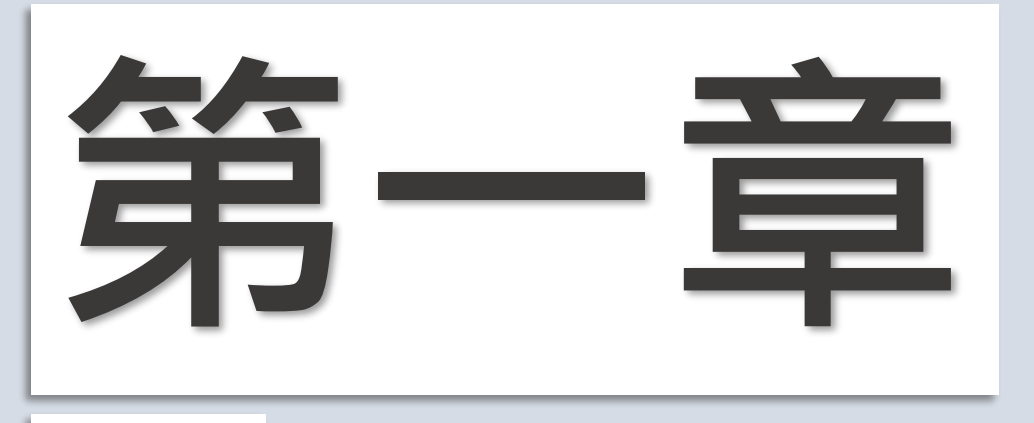

第二節

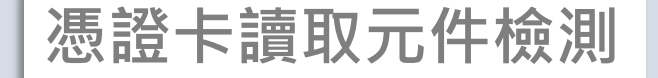

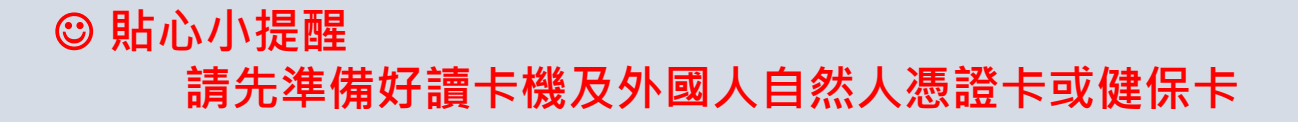

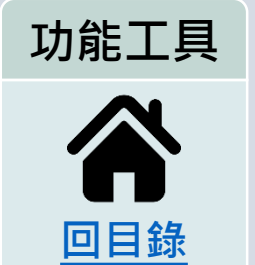

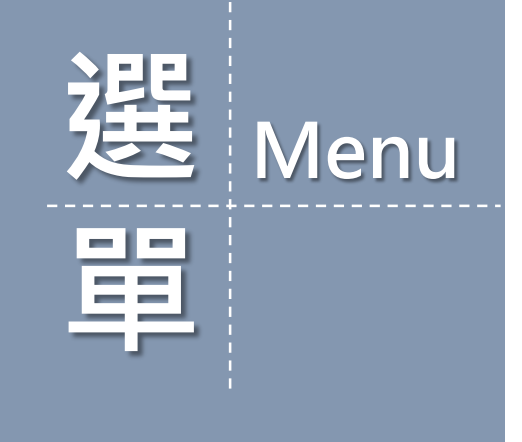

# ▶ <u>憑證卡讀取元件安裝與檢測</u>>憑證卡讀取元件檢測

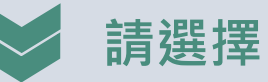

## ★ 請直接點選您的作業系統版本!文件將直接跳至您選擇的操作步驟 ★

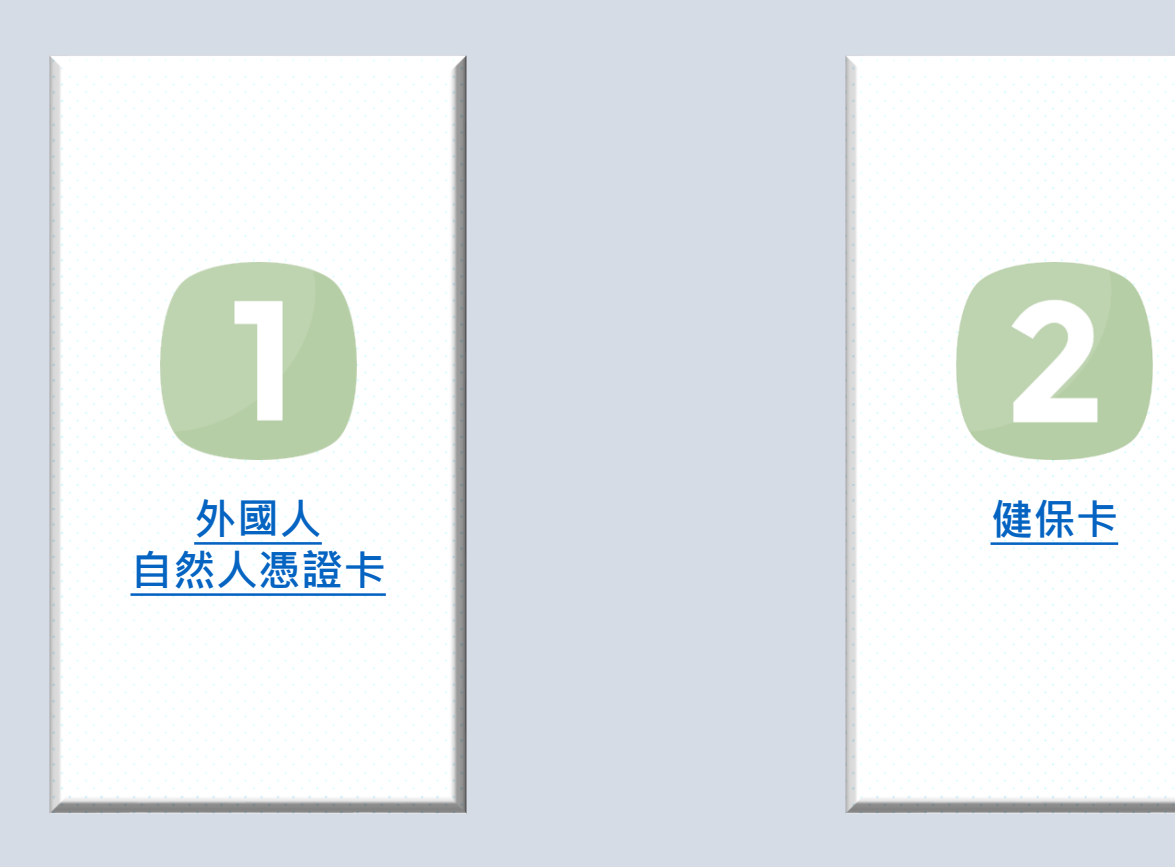

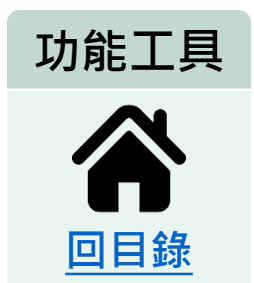

會員註冊帳號及登入

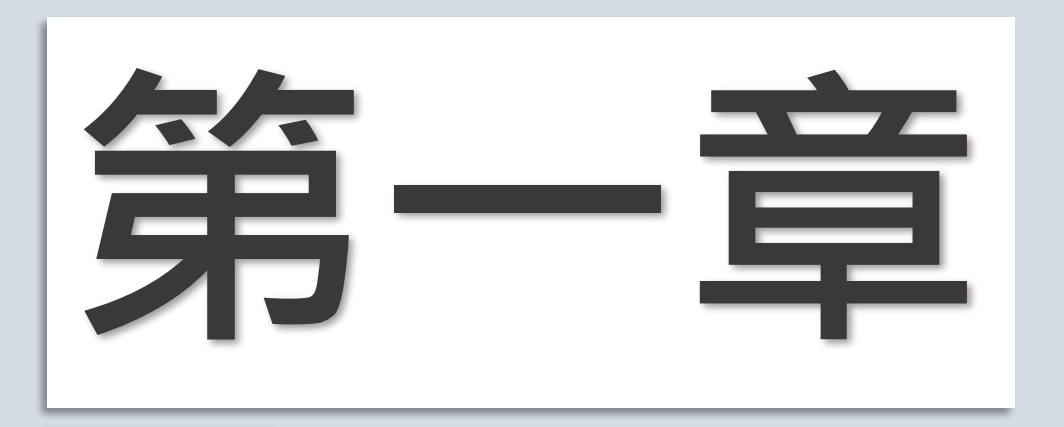

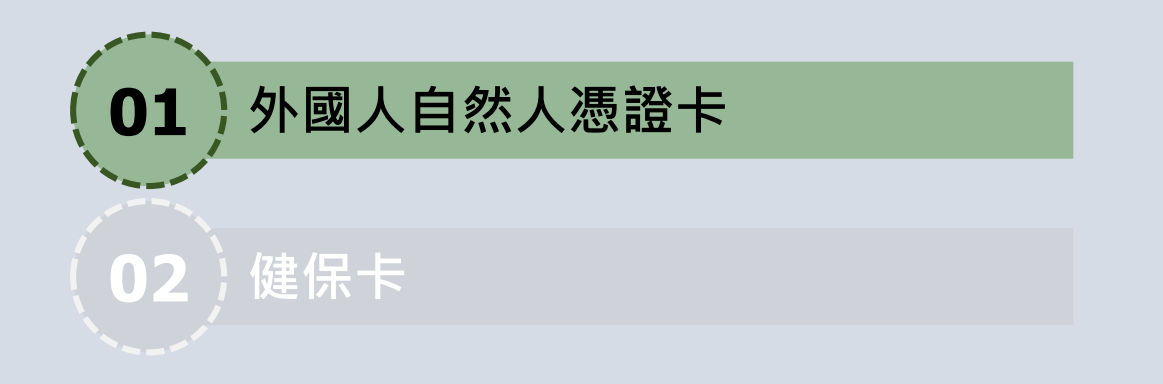

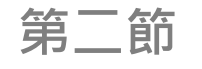

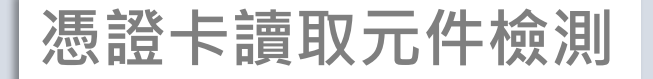

③ 貼心小提醒 請先準備好讀卡機及外國人自然人憑證卡

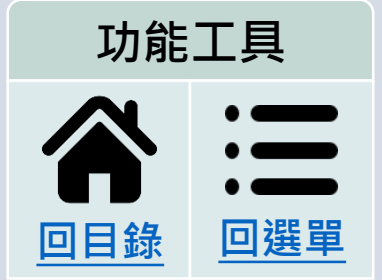

# > <u>憑證卡讀取元件安裝與檢測>憑證卡讀取元件檢測</u>>外國人自然人憑證卡

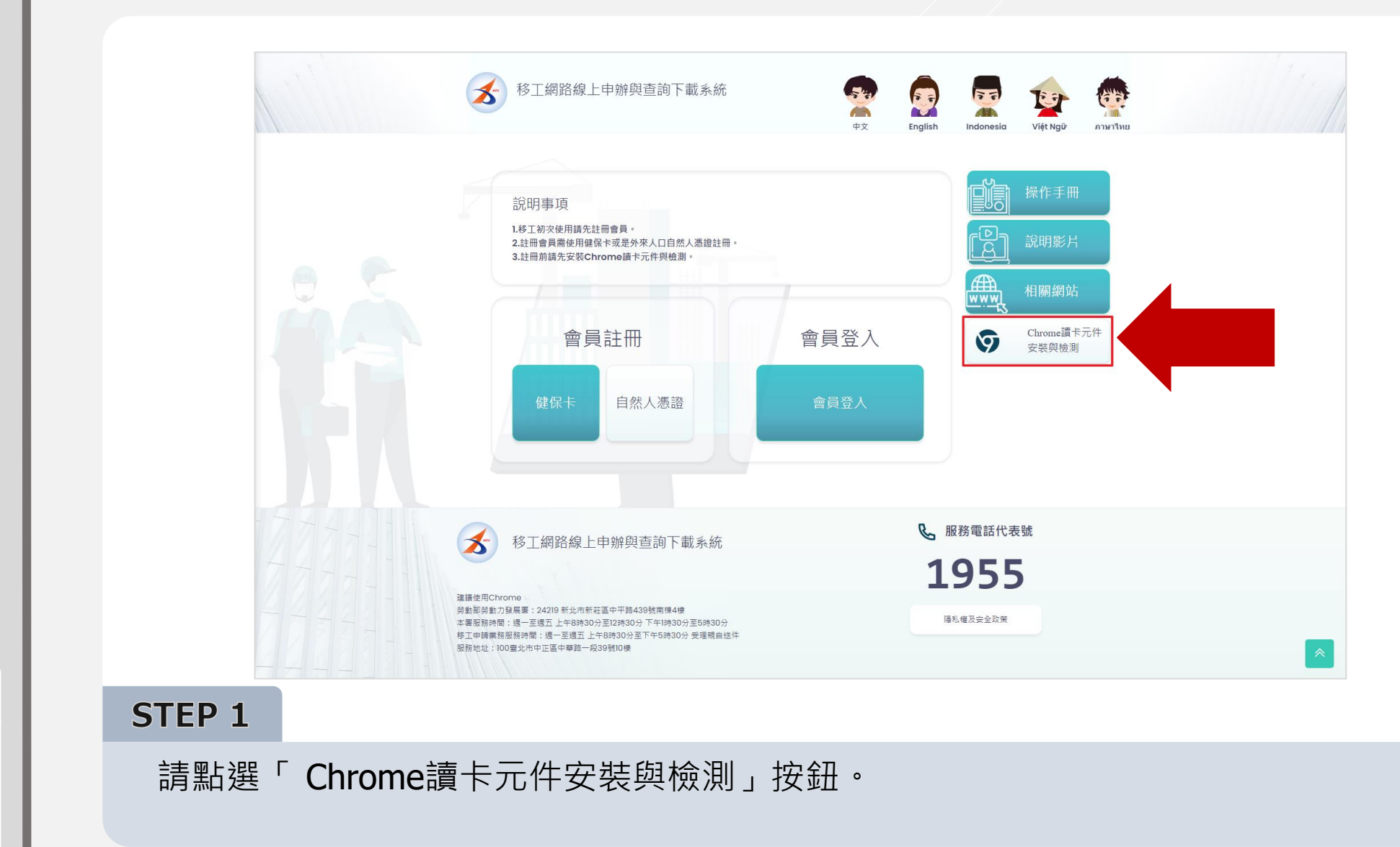

功能工具

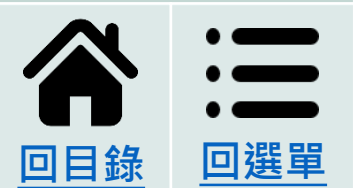

# > 憑證卡讀取元件安裝與檢測>憑證卡讀取元件檢測>外國人自然人憑證卡

|                                                                                                    | Chrome鏡卡元件安裝與檢測 » 首頁 |
|----------------------------------------------------------------------------------------------------|----------------------|
| 操作手冊                                                                                                    |                      |
| 序號 標題                                                                                                    |                      |
| 1 Chrome憑證卡讀取元件下載                                                                                                    |                      |
| 2 Chrome憑證卡讀取元件安裝說明                                                                                                    |                      |
| 3 Chrome憑證卡讀取元件檢測                                                                                                    |                      |
| 4 Chrome键保卡讀取元件檢測                                                                                                    |                      |
|                                                                                                    | <b>风</b> 服務電話代表號     |
| <b>冬</b>                                                                                                    | 1055                 |
| 違課使用Chrome                                                                                                    | 1922                 |
| 勞動部勞動力發展業:2420時前沈市新荘區中平路439號標爆4線<br>本屬服務時間:還一至過五上半8時30分至12時30分下午時30分至5時30分<br>移工時購預務務務時間:這一至過五上40時30分至下午5時30分 受理職員送件<br>服務地址:100氫北市中正區中攀路一段39號10樓 | 隱私權及安全<br>政策         |
|                                                                                                    |                      |
|                                                                                                    |                      |

功能工具

回目錄

回選單

# > 憑證卡讀取元件安裝與檢測>憑證卡讀取元件檢測>外國人自然人憑證卡

| 移工網路線上申辦與查詢下載系統                                                                                                    | 語言切換 ▼ <b>推挥手冊</b> 說明影片             |
|----------------------------------------------------------------------------------------------------|-------------------------------------|
| ◇Chrome憑證卡讀取元件檢測   【憑證卡讀取元件檢測   ● "憑證密碼/PIN CODE   ②   二請  書示件版本(SERVISIGNVERSION)   1.0.22.0311   3個原發 憑證理類 憑證理類(別)の 医質證發後回錄 5   返回 | Chrome憑證卡讚取元件检測 ≥ ■頁<br>聲聲章 效開始 效期止 |
| 移工網路線上申辦與查詢下載系統<br>建議使用Chrome<br>勞動部等約及展署: 24219 新止市新旺區中干勝439號席爆機<br>中子部名時、週末, 一番、一本の第204年7月842004 下口は2044年日第2044年日                  | • 服務電話代表號<br>1955                   |
| 本審飲時時間:這一生還近上年時第30分至20第30分下午時第30分至5時30分<br>够工申請書税服務時間:還一至歷江上午88第30分至下午5時30分更理經自送件<br>服務地址:100輩北市中正區中華語一級39號10樓                       | 隱私權及安全<br>政策                        |

**STEP 3** 

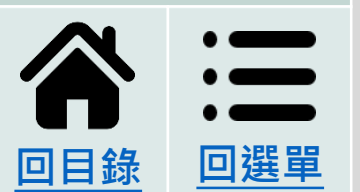

功能工具

#### 請插入外國人自然人憑證卡,並輸入憑證密碼/PIN CODE,點選「讀卡」按鈕。(元 件安裝成功會有元件版本資訊)

# > 憑證卡讀取元件安裝與檢測>憑證卡讀取元件檢測>外國人自然人憑證卡

|            | ● 移工網路線上申辦與<br>● Chrone 憑證卡請取元件檢測<br>■<br>■<br>■<br>■<br>■<br>■<br>■<br>■<br>■<br>■                                                    | <ul> <li>提示机息</li> <li>憑證種頭自然人</li> <li>憑證種類代碼:</li> <li>憑證類別ODO:</li> <li>屬留證就後四碼:39</li> <li>姿致者:</li> <li>文規聯比2020/2/15 12:26:37</li> <li>效期胎:2025/2/15 23:59:59</li> <li>未元件版本(SERVISIGNVERSION)</li> <li>10.22 031</li> <li>墨井葉 潘麗樓鎮 邁麗樓攝代碼 潘麗環別;000 問葉證就後四碼 套錄書 效照色:</li> </ul> | X<br>建直切機<br>Chrom          | ●基础卡牌取元件检测 / 目页 |  |
|------------|----------------------------------------------------------------------------------------------------|----------------------------------------------------------------------------------------------------|-----------------------------|-----------------|--|
| 1717144144 | 多 移工網路線上申辦與查言                                                                                                    | 间下載系統                                                                                                    | <b>&amp;</b> 服務電話代表號        | Ē               |  |
|            | 建議使用Chrome<br>勞動部勞動力發展業: 24219 新北市新起區中平面439號1<br>本裏服時間:還一至還五上午8時30分至12時30分下4<br>核工申請無點服時間:還一至還五上午8時30分至下年<br>服務地址:100置北市中正區中華路一段39號10億 | 南降4楼<br>日時30分至5時30分<br>5時30分 受理網由結件                                                                                                    | <b>1955</b><br>隱私權及安全<br>政策 |                 |  |

功能工具

#### STEP 4

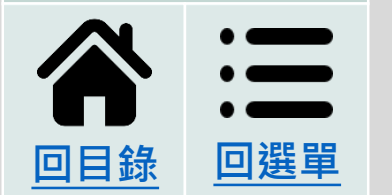

跳出資料提示視窗代表檢測成功,請點選「OK」按鈕關閉。

# > <u>憑證卡讀取元件安裝與檢測>憑證卡讀取元件檢測</u>>外國人自然人憑證卡

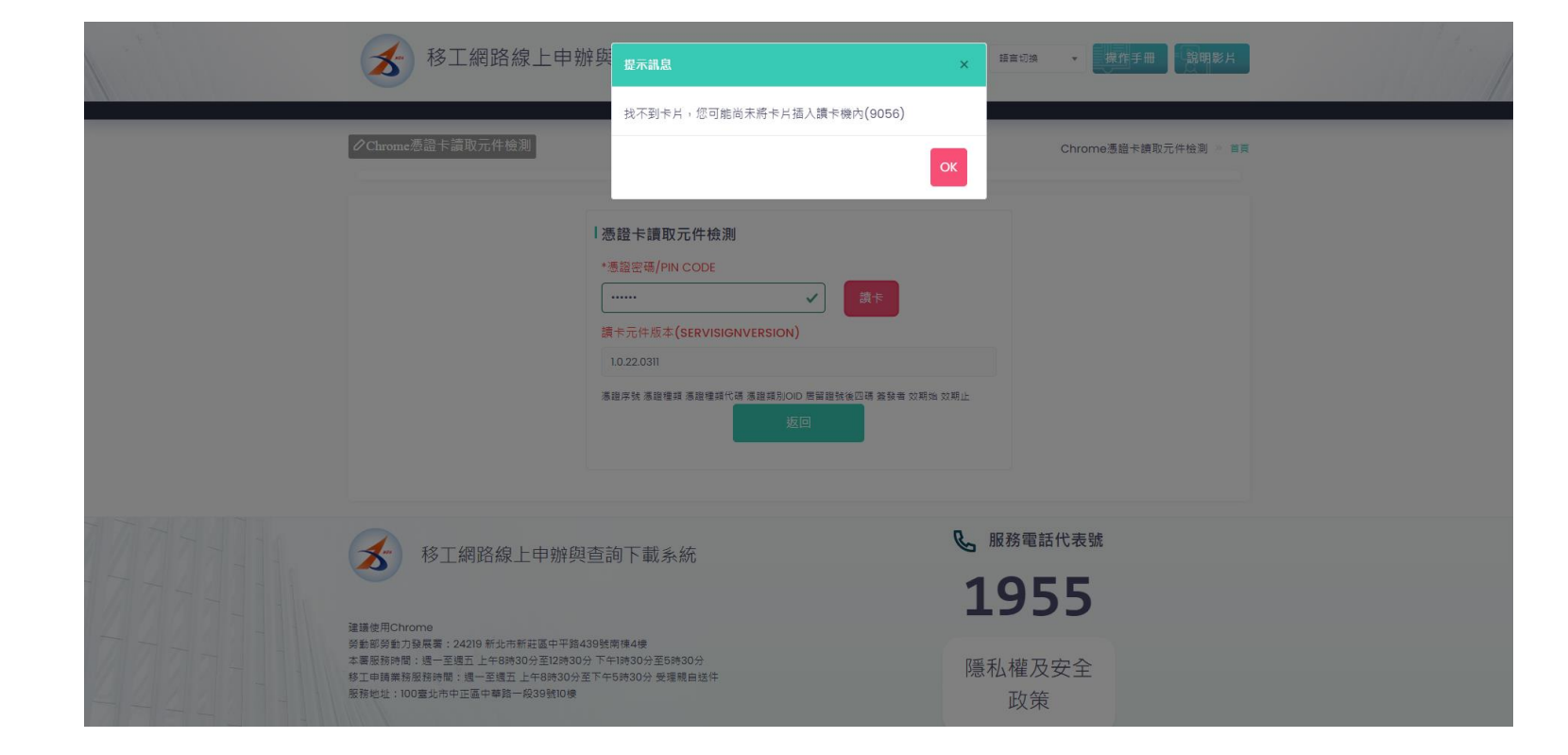

功能工具

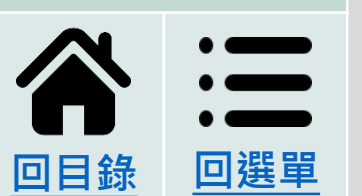

**MEMO** 

# 若遇到找不到卡片提示訊息,可嘗試拔除讀卡機及外國人自然人憑證卡重新插入再驗證。

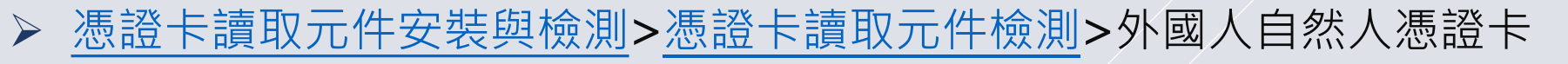

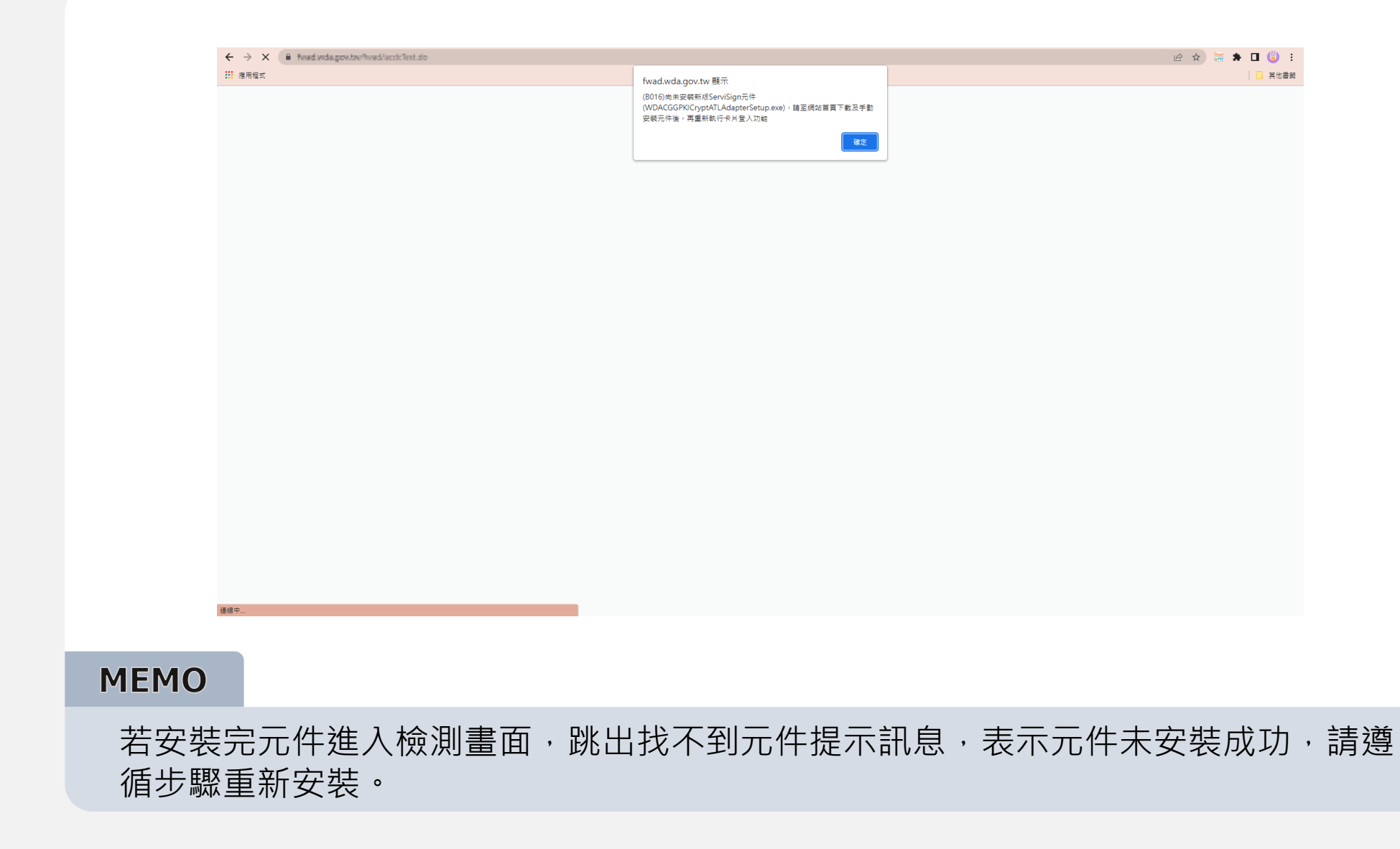

功能工具

回目錄

回選單

會員註冊帳號及登入

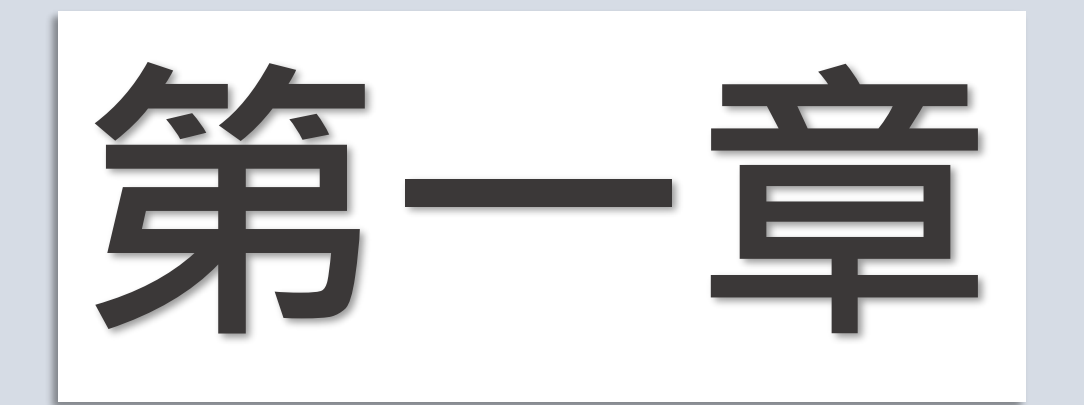

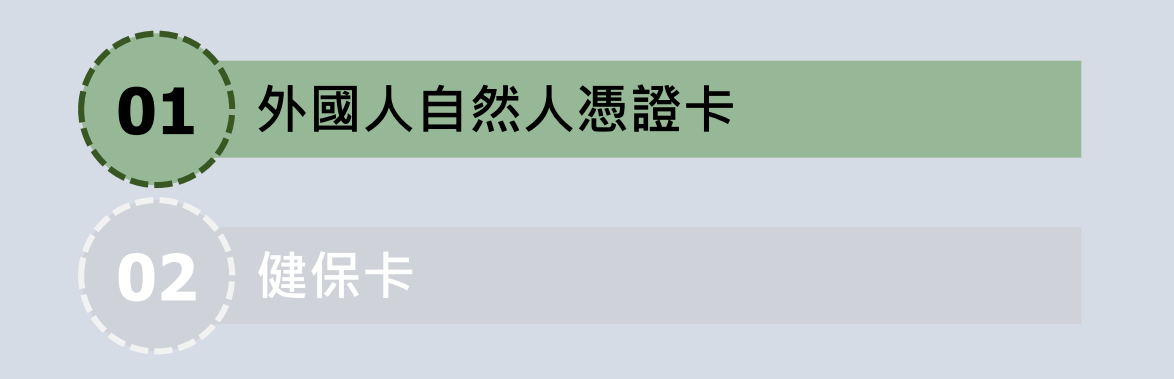

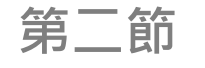

憑證卡讀取元件檢測

此一節操作教學已結束 可點選功能工具回目錄頁 參閱其他章節

功能工具

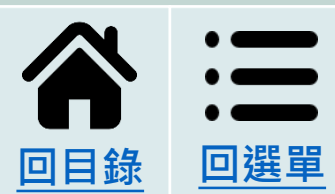

會員註冊帳號及登入

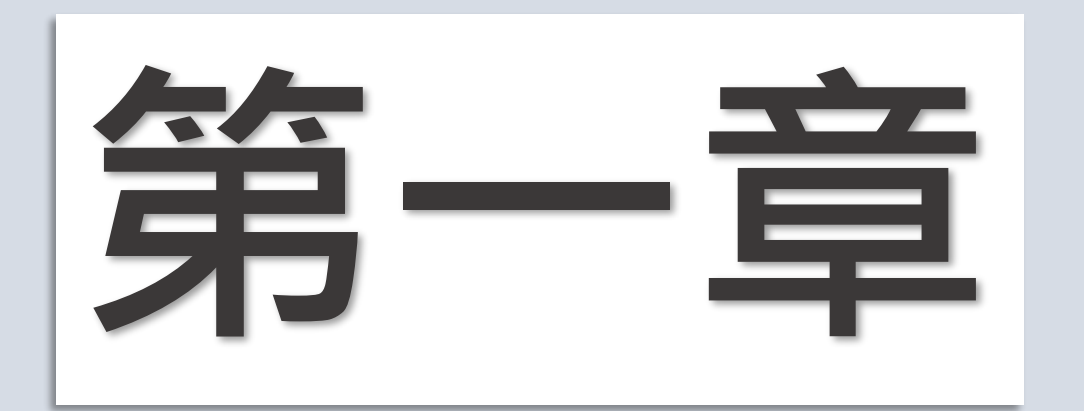

# 第二節

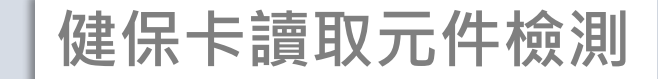

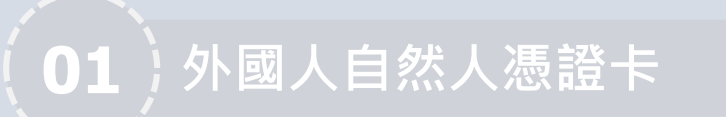

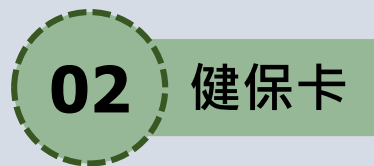

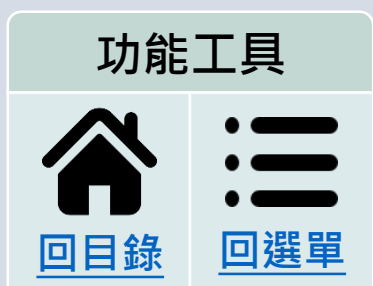

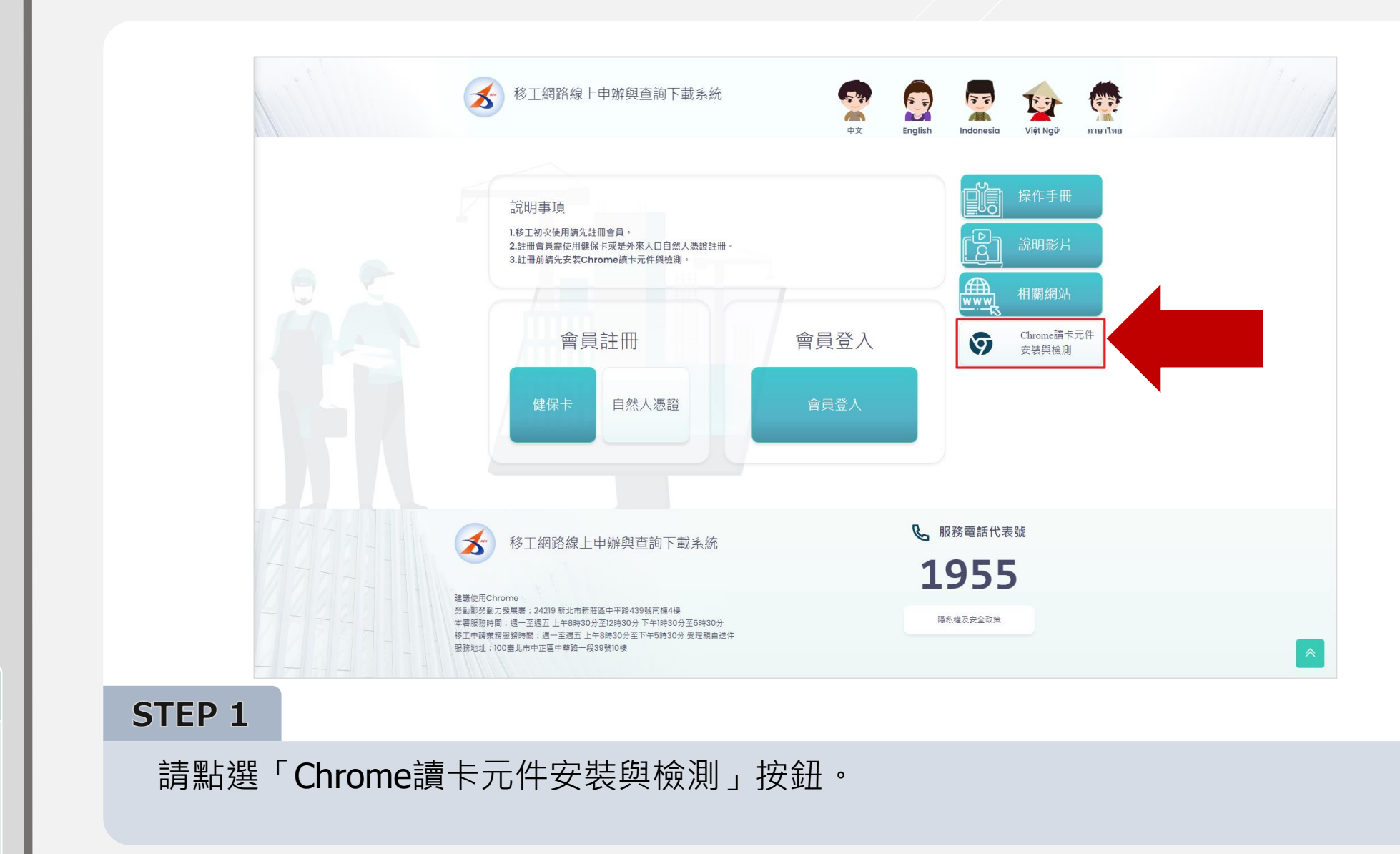

功能工具

回目錄

回選單

|  | 多 移工網路線上申辦與查詢下載系統                                                                                             |                   | 据章切换 v 使作手册 题明影片     |   |
|--|----------------------------------------------------------------------------------------------------|-------------------|----------------------|---|
|  | ⊘Chrome讀卡元                                                                                                    | 件安裝與檢測            | Chrome讀卡元件安裝價检測 🔌 盲頁 |   |
|  | 操作手册                                                                                                    |                   |                      |   |
|  | 1                                                                                                    | Chrome憑證卡讀取元件下載   |                      |   |
|  | 2                                                                                                    | Chrome憑證卡讀取元件安裝說明 |                      |   |
|  | 3                                                                                                    | Chrome憑證卡讀取元件檢測   |                      |   |
|  | 4                                                                                                    | Chrome健保卡讀取元件檢測   |                      |   |
|  |                                                                                                    |                   | <b>6</b> 服務電話代表號     |   |
|  | 移工網路線上申辦與查詢下載系統<br>運運使用Chrome<br>勞動影響力發展費: 24219 新北市新莊區中平路439號開爆4機<br>本裏服務時間: 還一至還五上午8時30分至12時30分下午時30分至5時30分 |                   | 1955                 |   |
|  |                                                                                                    |                   | 擾私權及安全政策             |   |
|  | 参上甲螨栗扬服杨時間<br>服務地址:100臺北市                                                                                     | :短一主返五            |                      | * |

功能工具

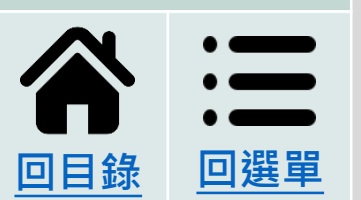

#### STEP 2

請點選序號4「Chrome健保卡讀取元件檢測」按鈕。

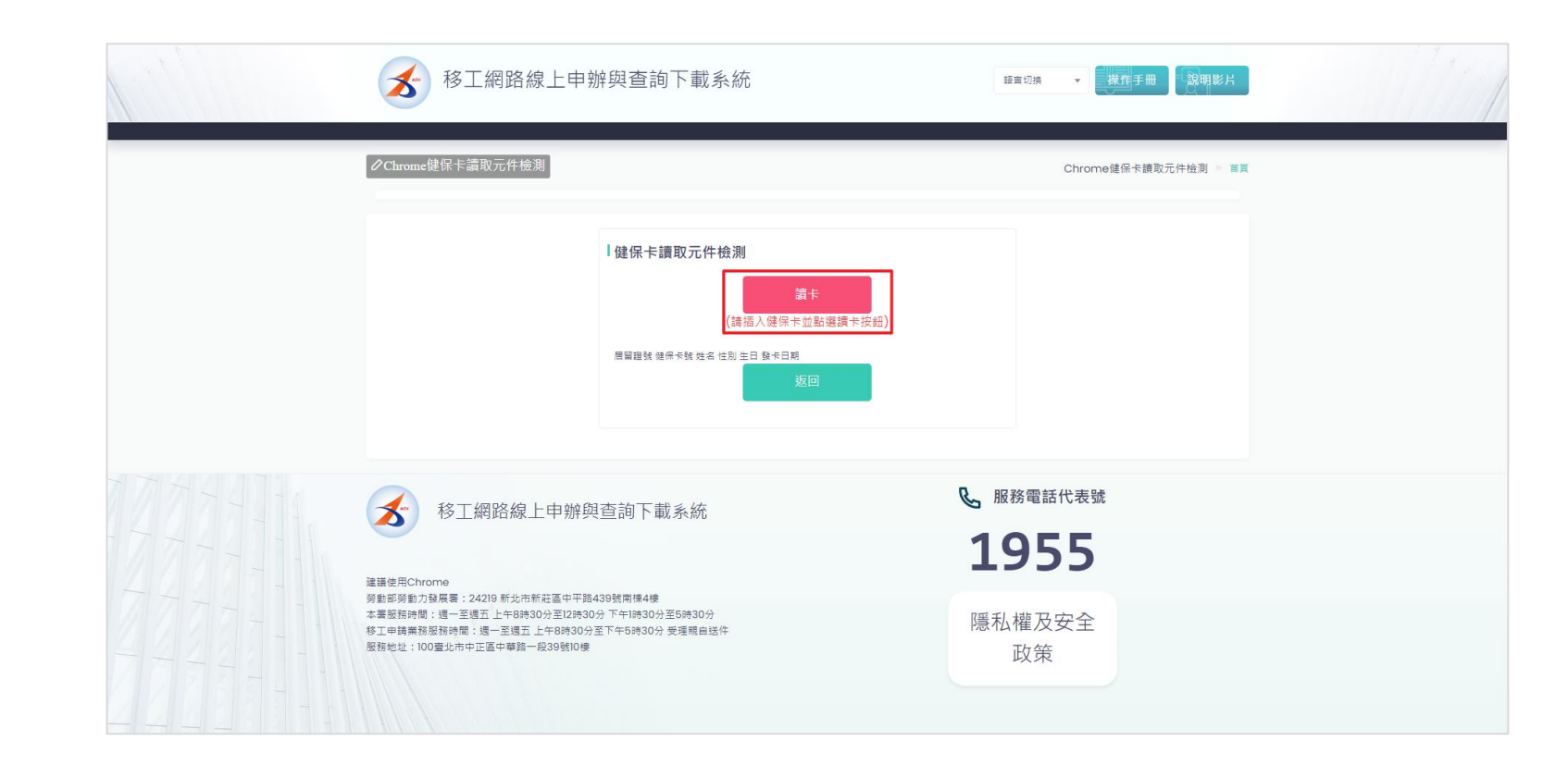

功能工具

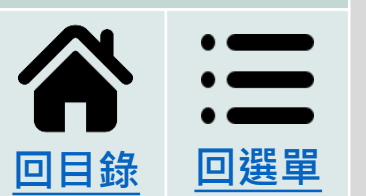

#### STEP 3

請插入健保卡,點選「讀卡」按鈕。

| 移工網路線上申辦與<br>Chrone健保生講販元件檢測 | 安示訊息   E @ 證號:   健保卡號:0000   生之:   世別:    生日:   安卡日期:   (講派人健保·天笠監道議下按鈕:   個  (講派人健保·天笠監道議下按鈕:   国  基  基  基  基  基  基  基  基  基  基  基  基  基  基  基  基  基  基  基  基  基  基  基  基  基  基  基  基  基  基  基  基  基  基  基  基  基  基  基  基  基  基  基  基  基  基  基  基  基  基  基  基  基  基  基  基  基  基  基  基  基  基  基  基  基  基  基  基  基  基  基  基  基  基  4  4  4  4  4  4  4  4  4  4  4  4  4  4  4  4  4  4  4  4  4  4  4  4  4  4  4  4  4  4  4  4  4  4  4  4  4  4  4  4  4  4  4  4  4  4  4  4  4  4  4  4  4  4  4  4  4  4  4  4  4  4  4  4  4  4  4  4  4  4  4  4  4  4  4  4  4  4  4  4  4  4  4  4  4  4  4  4  4  4  4  4  4  4  4  4  4  4  4  4  4  4  4  4  4  4  4  4  4  4  4  4 <th>第三切換       第二手冊       第明影片         Chrome確保卡講販元件检測       百二</th> <th></th> | 第三切換       第二手冊       第明影片         Chrome確保卡講販元件检測       百二      |  |
|------------------------------|----------------------------------------------------------------------------------------------------|------------------------------------------------------------------|--|
| ●                            | 旬下載系統<br>南体4使<br>FI時30分至5時30分<br>55時30分受理關自該件                                                                                                    | <ul> <li>服務電話代表號</li> <li>1955</li> <li>隱私權及安全<br/>政策</li> </ul> |  |

功能工具

# 合 :三 回目錄 回選單

**STEP 4** 

跳出資料提示視窗代表檢測成功,請點選「OK」按鈕關閉。

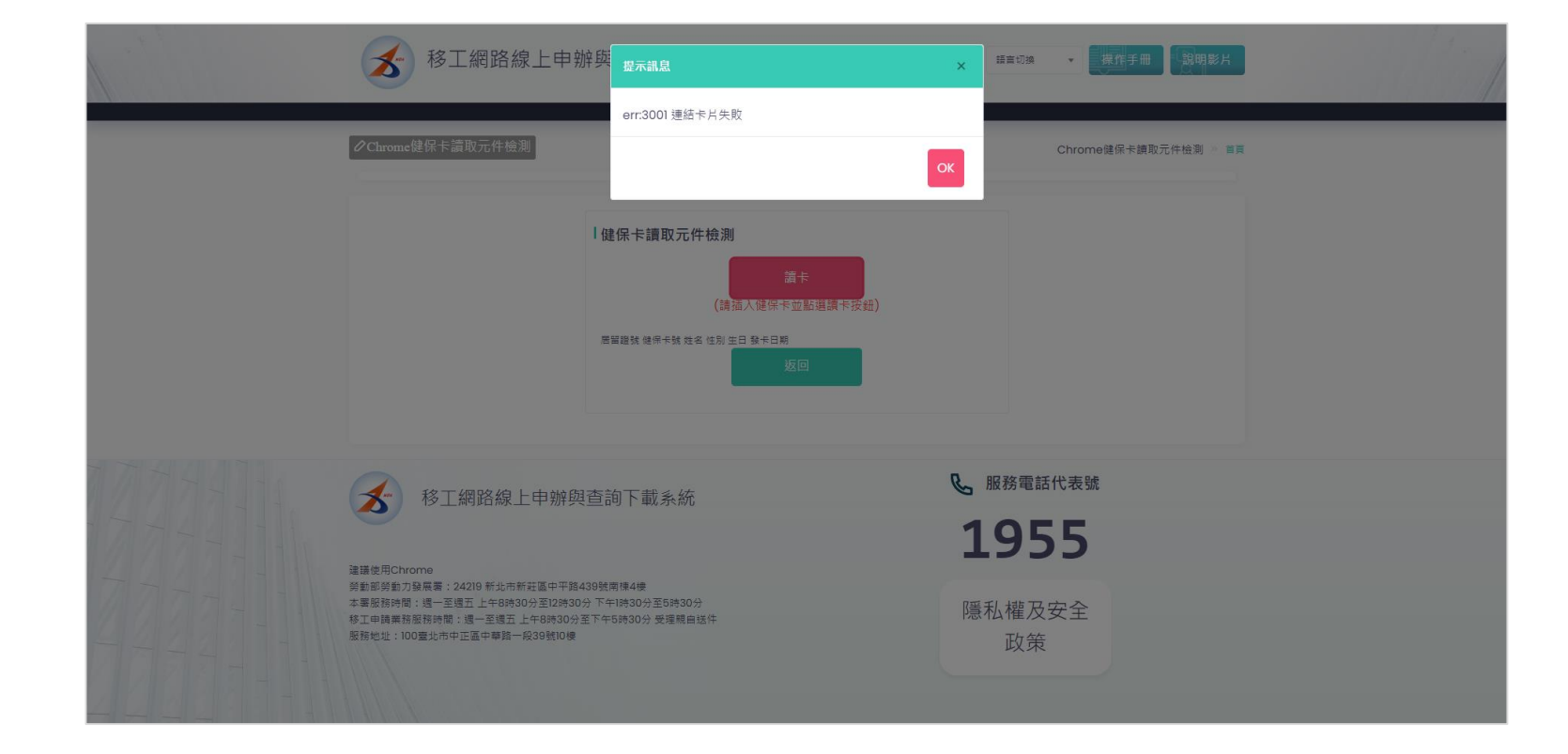

功能工具

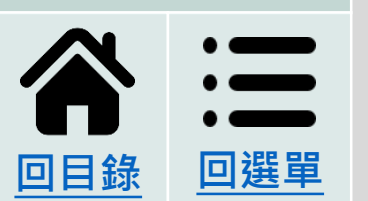

**MEMO** 

# 若遇到連結卡片失效提示訊息,可嘗試拔除讀卡機及外國人自然人憑證卡重新插入再驗證。

# > 憑證卡讀取元件安裝與檢測>憑證卡讀取元件檢測>健保卡

| ₩ 應用程式 |                 | fwad.wda.gov.tw 顛示                                                                              | 📒 其他書業            |  |  |  |
|--------|-----------------|-------------------------------------------------------------------------------------------------|-------------------|--|--|--|
| ⊘nowa  |                 | (8016)尚未安裝新版ServiSign元件<br>(WDACGGPXICryptATLAdapterSetup.exe),諸至網站首員下載及手動<br>安裝元件後,再重新執行卡片登入功能 |                   |  |  |  |
|        |                 | 82                                                                                              |                   |  |  |  |
|        |                 |                                                                                                 |                   |  |  |  |
|        |                 |                                                                                                 |                   |  |  |  |
|        |                 | 建筑 使带卡致 远差 世前 生日 数十日期<br>返回                                                                     |                   |  |  |  |
|        | $\odot$         |                                                                                                 |                   |  |  |  |
|        | 移口<br>選手用Chrome |                                                                                                 | & 服務電話代表號<br>1955 |  |  |  |
|        |                 |                                                                                                 |                   |  |  |  |
|        |                 |                                                                                                 |                   |  |  |  |
|        |                 |                                                                                                 |                   |  |  |  |

**MEMO** 

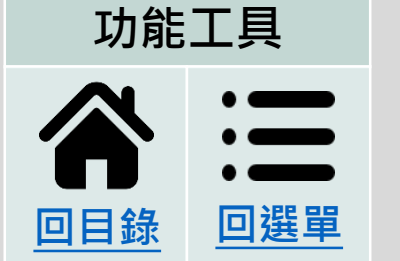

# 若安裝完元件進入檢測畫面,跳出找不到元件提示訊息,表示元件未安裝成功,請遵循步驟重新安裝。

會員註冊帳號及登入

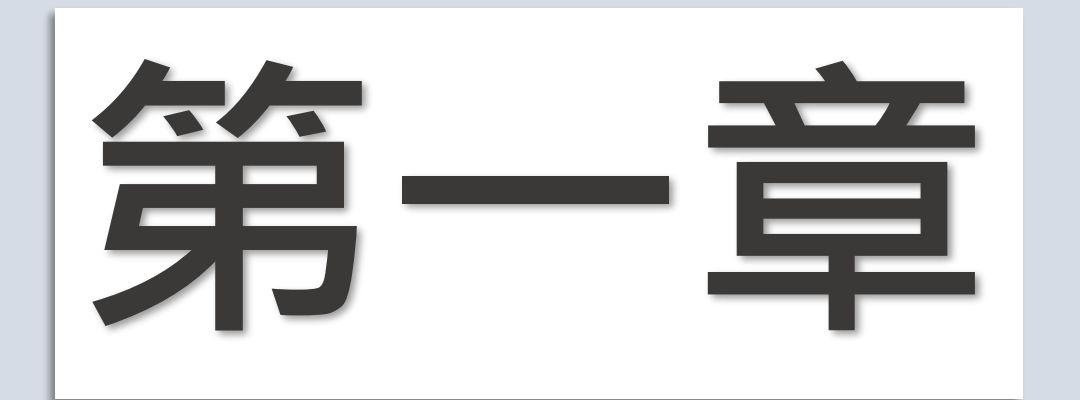

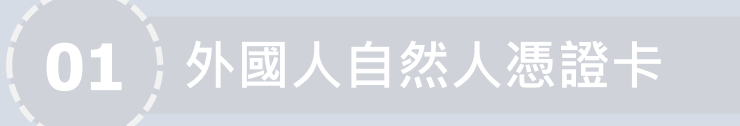

健保卡

02

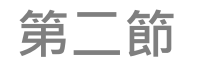

健保卡讀取元件檢測

此一節操作教學已結束 可點選功能工具回目錄頁 參閱其他章節

功能工具

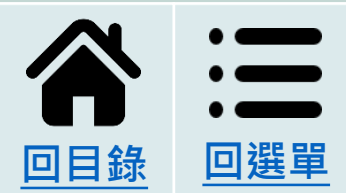

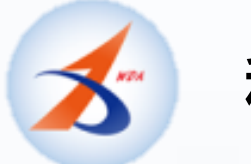

# 移工網路線上申辦與查詢下載系統

# 本章節已綺泉

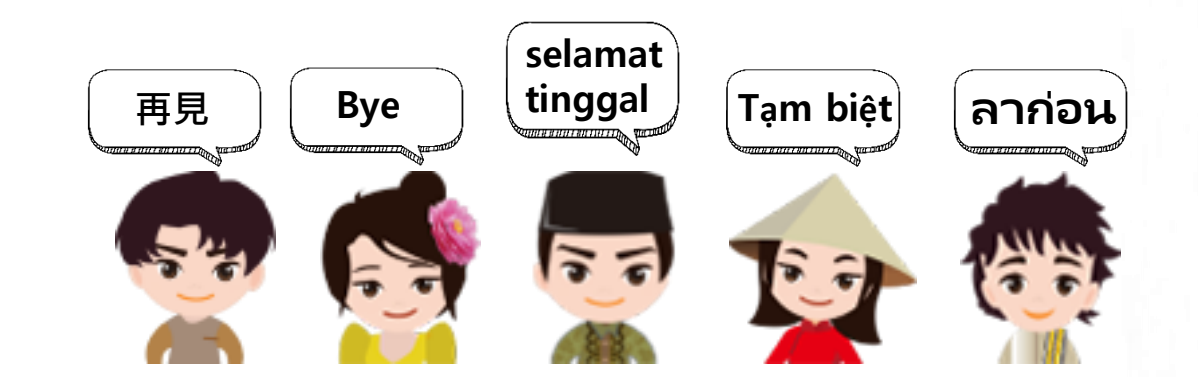

版權所有C 凌網科技股份有限公司, 2022,All Rights Reserved.V1.0版